# **IWATELI** APPLICATION NOTE

## 岩崎通信機アプリケーション ノート

### VOAC752X/H シリーズ I-V 特性サンプルソフト

#### 概要:

デジタルマルチメータ VOAC752X シリーズとファンクションジェネレータ SG-4105 を用いて ダイオードの順方向 I-V 特性を自動測定する ExcelVBA サンプルソフトです。

#### 動作環境:

デジタルマルチメータ:VOAC752X/H シリーズ ファンクションジェネレータ:SG-4105 PC:IBM PC/AT 互換機 OS:Windows7、10(32 ビット版、64 ビット版) アプリケーションソフト:Microsoft Excel(32 ビット版) Iwatsu Test Instruments Tools http://www.iti.iwatsu.co.jp/ja/download/IwatsuTools.html インストール済みのこと リモートインタフェース:RS-232C、LAN(VOAC752X のみオプション) ソフトウェアダウンロードのページ: http://www.iti.iwatsu.co.jp/ja/download/i-v\_software.html

#### 接続図

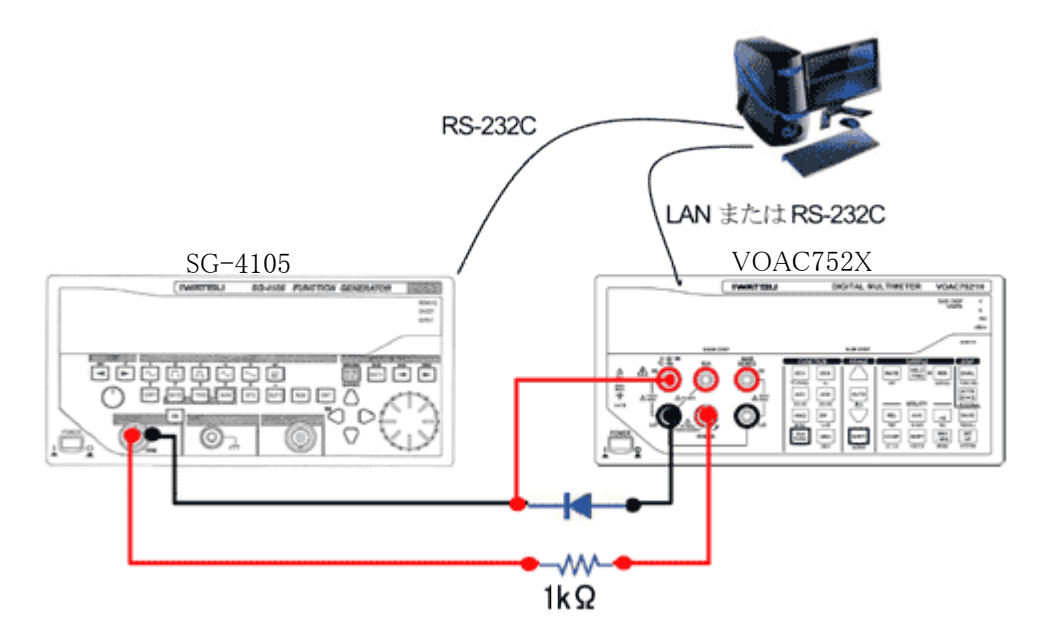

※SG-4105の出力抵抗は 50 Ωです。負荷抵抗によって出力電圧が変わります。 開放端で表示の約 2 倍の電圧が出ます。 DC 波形では、500mV でレンジの切り換えがあり、出力にノイズが出ます。 サンプルソフトの画面

|     | А              | В         | С         | D                      | E                          | F                               |          | G        | Н          | I   | J        | K |
|-----|----------------|-----------|-----------|------------------------|----------------------------|---------------------------------|----------|----------|------------|-----|----------|---|
| 1   | VOACアドレス       | COM7      |           |                        | IWATSU, VOAC7521 A,0,1 .23 |                                 |          |          |            |     |          |   |
| 2   | SGアドレス         | COM8      |           | IWATSU,SG=41.05,0,1.00 |                            |                                 |          |          |            |     |          |   |
| 3   |                |           |           |                        |                            |                                 |          |          |            |     |          |   |
| 4   |                |           |           | : <b>≣</b> /= 1        | 潘佳本詞                       |                                 |          |          |            |     |          |   |
|     | SG-4105        | VV        | T(A)      | 1世1高14                 | 1856                       |                                 |          |          |            |     |          |   |
| 5   | <u>DC電圧(V)</u> | V(V)      | 1(70)     |                        |                            |                                 |          |          |            |     |          |   |
| 6   | 0              | 4.90E-04  | 4.00E-07  | 測定問                    | 盟始                         |                                 |          |          |            |     |          |   |
| - 7 | 0.05           | 9.85E-02  | 4.00E-07  |                        |                            |                                 |          |          |            |     |          |   |
| 8   | 0.1            | 1.97E-01  | 4.00E-07  |                        |                            |                                 | 1.40     | E-03     |            |     |          | ¯ |
| 9   | 0.15           | 2.95E-01  | 1.40E-06  | ф                      | iF                         |                                 | 1.40     | 2-03     |            |     |          |   |
| 10  | 0.2            | 3.88E-01  | 8.00E-06  |                        | ±                          | 1 20F-03                        |          |          |            |     | <u> </u> |   |
| 11  | 0.25           | 4.58E-01  | 3.53E-05  |                        |                            |                                 | 1.20     |          |            |     | <b>I</b> |   |
| 12  | 0.3            | 5.01 E-01 | 8.94E-05  | - <b>5</b> 0           | 7                          |                                 | 1.00     | F-03     |            |     |          |   |
| 13  | 0.35           | 5.27E-01  | 1.59E-04  |                        | -                          |                                 | 1.00     |          |            |     | 4        |   |
| 14  | 0.4            | 5.45E-01  | 2.36E-04  |                        |                            |                                 | 8.00     | F-04     |            |     | <b>_</b> |   |
| 15  | 0.45           | 5.59E-01  | 3.17E-04  |                        |                            | 별                               |          |          |            |     | +        |   |
| 16  | 0.5            | 5.70E-01  | 3.95E-04  |                        |                            | Ĩ                               | 6.00     | E-04     |            |     | <b>†</b> |   |
| 17  | 0.55           | 5.80E-01  | 4.81 E-04 |                        |                            |                                 |          |          |            |     | Ī        |   |
| 18  | 0.6            | 5.88E-01  | 5.67E-04  |                        |                            |                                 | 4.00E-04 |          |            |     |          |   |
| 19  | 0.65           | 5.95E-01  | 6.51 E-04 |                        |                            |                                 |          |          |            |     | 4        |   |
| 20  | 0.7            | 6.02E-01  | 7.39E-04  |                        |                            | 2.00E-04                        |          |          |            |     | <u>+</u> |   |
| 21  | 0.75           | 6.09E-01  | 8.28E-04  |                        |                            | _                               |          |          |            |     | 1        |   |
| 22  | 0.8            | 6.15E-01  | 9.18E-04  |                        |                            | _                               | 0.008    | E+00 🔶 🗕 | <b>* *</b> |     |          |   |
| 23  | 0.85           | 6.20E-01  | 1.01 E-03 |                        |                            |                                 |          | 0.0      | 0.2        | 0.4 | 0.6      |   |
| 24  | 0.9            | 6.25E-01  | 1.09E-03  |                        |                            | 0.0 0.2 0.4 0.0<br><b>電圧(v)</b> |          |          |            |     |          |   |
| 25  | 0.95           | 6.30E-01  | 1.18E-03  |                        |                            |                                 |          |          |            |     |          |   |
| 26  | 1              | 6.34E-01  | 1.27E-03  |                        |                            |                                 |          |          |            |     |          |   |
| 27  |                |           |           |                        |                            |                                 |          |          |            |     |          |   |
| 28  |                |           |           |                        |                            |                                 |          |          |            |     |          |   |
| 29  |                |           |           |                        |                            |                                 |          |          |            |     |          |   |

使用方法:

(1)添付接続図に従い配線を行う。 (2)測定器の通信設定を行う。 <VOAC752X シリーズ> ・RS-232C のとき 「SHIFT」キーを押し、「SETUP」キーを押してシステムメニューで、 Remotel/F=RS232、 RS:RATE=9600, Delim=CR+LF, Data-Lng=8bit, Stop-Bit=1bit, Parity=None に設定する。 ・LAN のとき 「SHIFT」キーを押し、「SETUP」キーを押してシステムメニューで、 RemoteI/F=ETHER、 IP:Address[AUTO]で「AUTO」キーを押して IP アドレスを入力する。 同じようにして IP:Subnet、IP:Gatway を入力する。 IP:DELIM=CR+LF IP:Port=2000 に設定する。 電源を切り、再投入する。

**岩崎通信機株式会社** 

< SG-4105 >「MENU」キーを押してシステムメニューで、 RS RATE 9600BPS RS DELIM CR+LF RS STOP-BIT 1BIT **RS PARITY NONE RS RENGTH 8BIT** に設定する。 (3) セル"B1"に VOAC752X の入力するアドレス(COM ポート名)を入力する。 あらかじめ Windows のデバイスマネージャで使用する COM ポート名を確認して下さい。 例) RS-232C のとき"COM1" LAN のとき"TCP,192.168.1.101" (4)セル"B2"に SG-4105 のアドレス(COM ポート名)を入力する。 例) COM2 (5) セルA列の6行目からSG-4105の出力電圧を入力する。 最大値は、5.00です。 SG-4105の出力抵抗は 50 Ωです。負荷抵抗によって出力電圧が変わります。 開放端で表示の約2倍の電圧が出ます。 空欄の行になるまで測定します。 (6)「通信確認」ボタンを押す。 セル"E1"に VOAC752X の ID、セル"E2"に SG-4105 の ID が表示されることを確認する。 (7)「測定開始」ボタンを押すと測定開始します。 (8)途中で止めたい場合は、「中止」ボタンを押します。 (9)「クリア」ボタンを押すと、結果が消えます。

以上

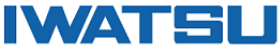

●ご相談/お問い合せは

**岩崎通信機株式合社** URL: http://www.iti.iwatsu.co.jp

第二営業部 計測営業担当 〒168-8511東京都杉並区久我山1-7-41
下L03-5370-5474 FAX 03-5370-5492
第二営業部 国際営業担当 〒168-8511東京都杉並区久我山1-7-41
TEL 03-5370-5483 FAX 03-5370-5492
西日本支店 計測営業担当 〒550-0005大阪府大阪市西区西本町2-36山町以上F TEL 06-6535-9200 FAX 06-6535-9215

技術的なお問い合わせはフィールドサポートまで

フリーダイヤル 0120-102-389 Email:info-tme@iwatsu.co.jp